# Connexion à Teradici – Guide pour les enseignants et étudiants

### Téléchargement :

https://docs.teradici.com/find/product/cloud-access-software/current?subscriptionName=

Cliquez sur 'software client for Windows' si vous utilisez système d'exploitation Windows.

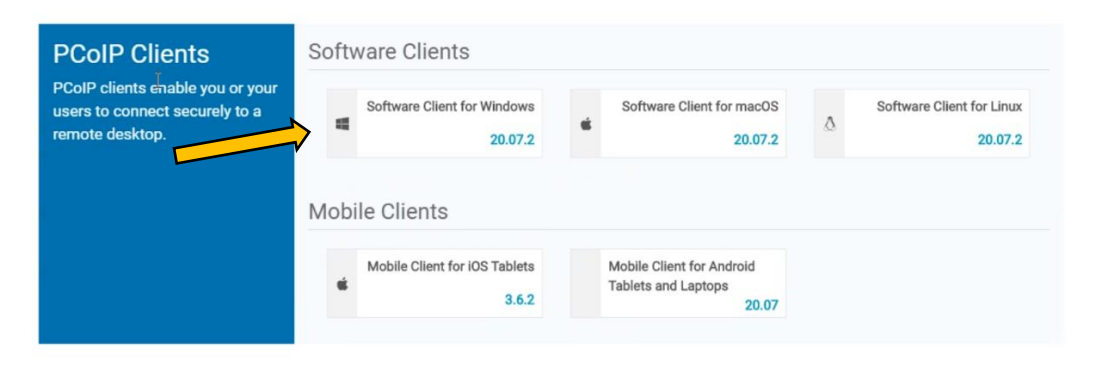

Une fois le téléchargement terminé, faite l'installation.

Assurez-vous de cocher 'raccourci sur le bureau' pour avoir l'accès plus rapidement.

#### Ouvrez Teracidi:

Entrez dans la zone *Host Address or Code* et insérer ceci : teradici.lcieducation.net:443 Dans la zone *\*ConnectionName* : donner un nom à votre poste. (Exemple : Player 1) Ensuite cliquer sur '*Next'* 

| 📫 Teradici PCo | blP Client            |                                |      |  | × |
|----------------|-----------------------|--------------------------------|------|--|---|
|                |                       |                                |      |  |   |
|                |                       |                                |      |  |   |
|                |                       |                                |      |  |   |
|                |                       |                                |      |  |   |
|                | Host Address or Code: | teradici.lcieducation.net:443  | NEXT |  |   |
|                | *Connection Name:     | e.g. My Work Windows 7 Machine |      |  |   |
|                |                       |                                |      |  |   |
|                |                       | /E                             |      |  |   |
|                |                       |                                |      |  |   |
|                |                       |                                |      |  |   |
|                |                       |                                |      |  |   |
|                |                       |                                |      |  |   |
|                |                       |                                |      |  |   |
|                |                       |                                |      |  |   |
|                |                       |                                |      |  |   |

#### Pour vous connectez :

| 📴 Teradici PCoIP Client            | - | × |
|------------------------------------|---|---|
|                                    |   |   |
|                                    |   |   |
|                                    |   |   |
|                                    |   |   |
| loeducation.net LAS0000000 ******* |   |   |
|                                    |   |   |
|                                    |   |   |
|                                    |   |   |
|                                    |   |   |
|                                    |   |   |
|                                    |   |   |
|                                    |   |   |
|                                    |   |   |

Entrez dans les zones respectives votre nom d'utilisateur et mot de passe.

Pour les élèves, ce sont les mêmes que celui pour vous connectez à MIO.

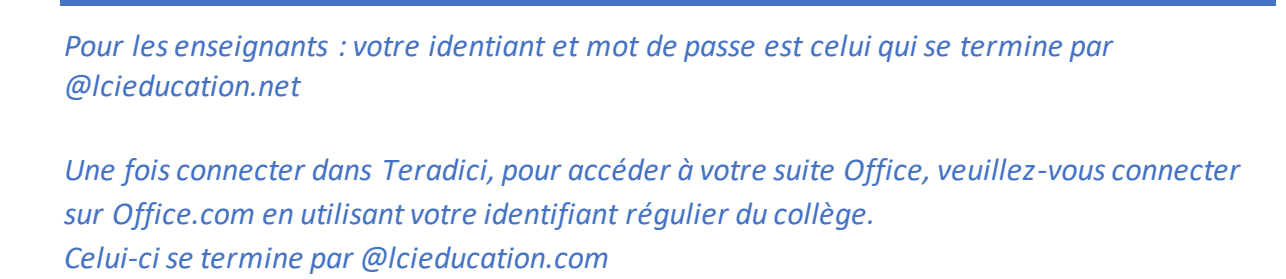

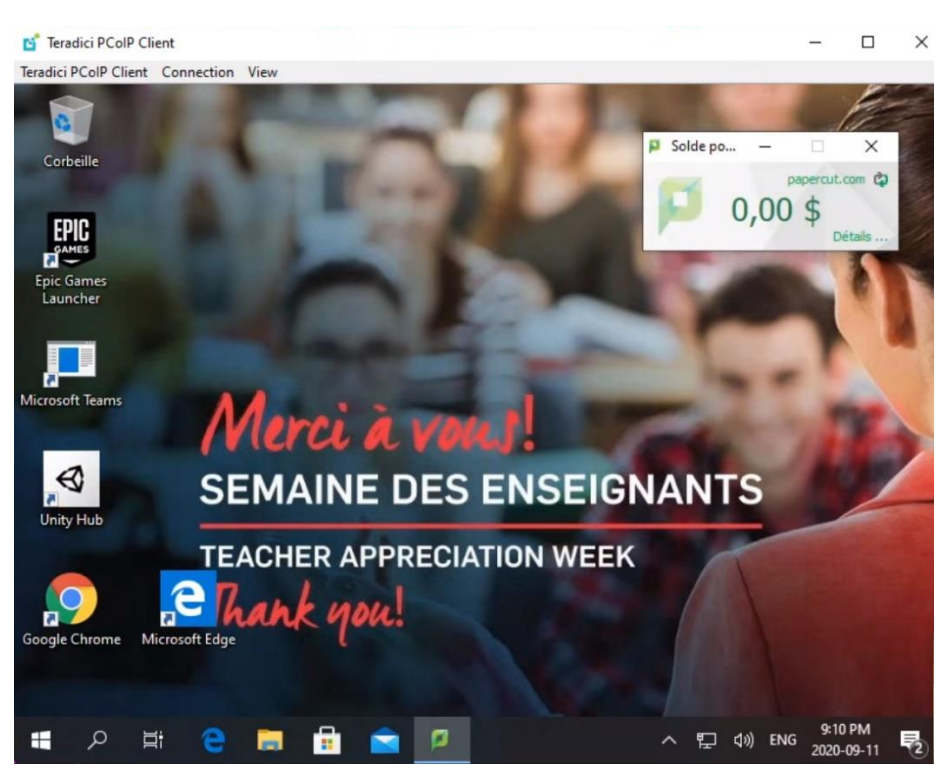

Si vous voyez cet écran, vous êtes maintenant connecté.

# Pour synchroniser votre disque :

Cliquez sur l'icône OneDrive qui se trouve dans le coin inférieur de votre fenêtre.

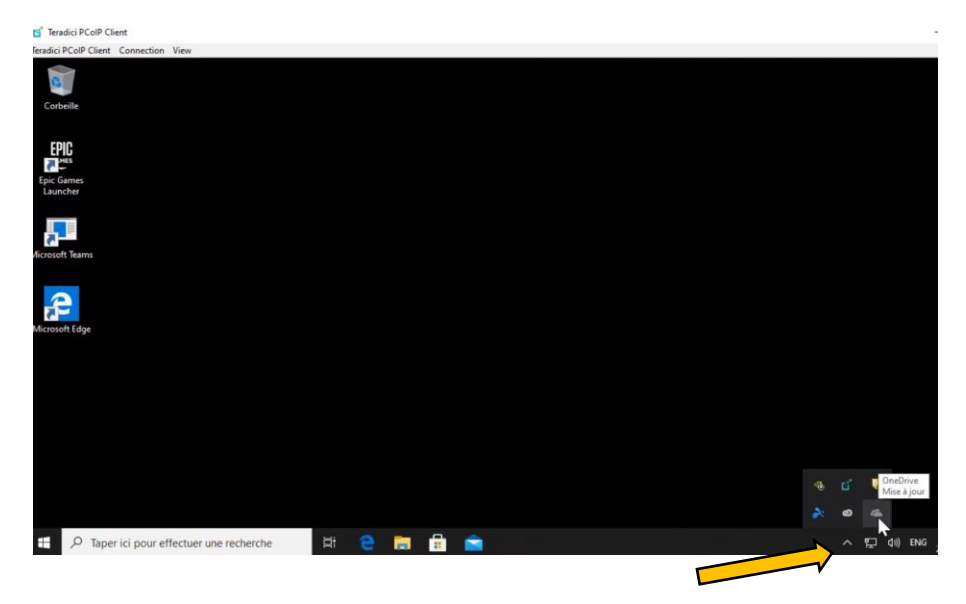

#### Cliquez sur <u>Plus</u>, ensuite Paramètres.

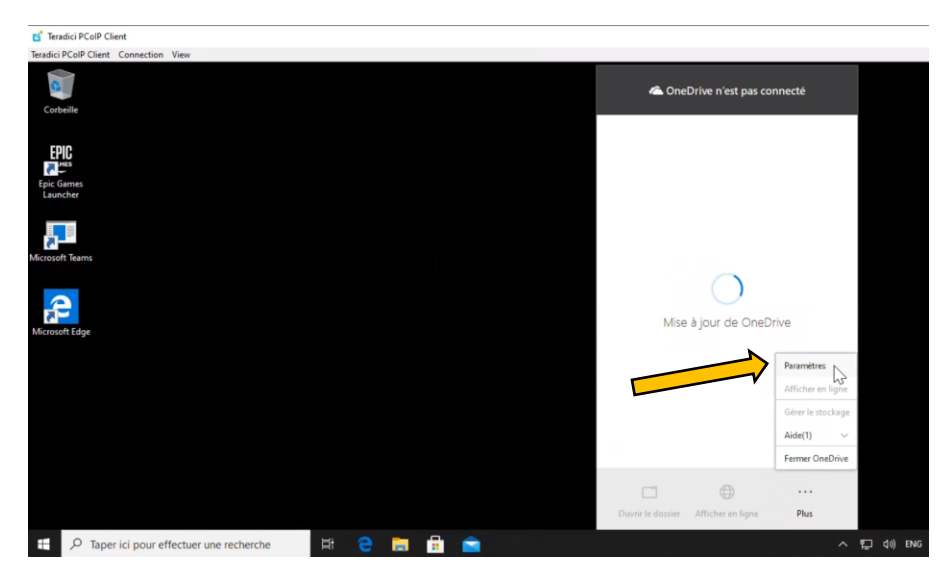

#### Cliquez sur l'onglet Compte, ensuite Ajouter un compte

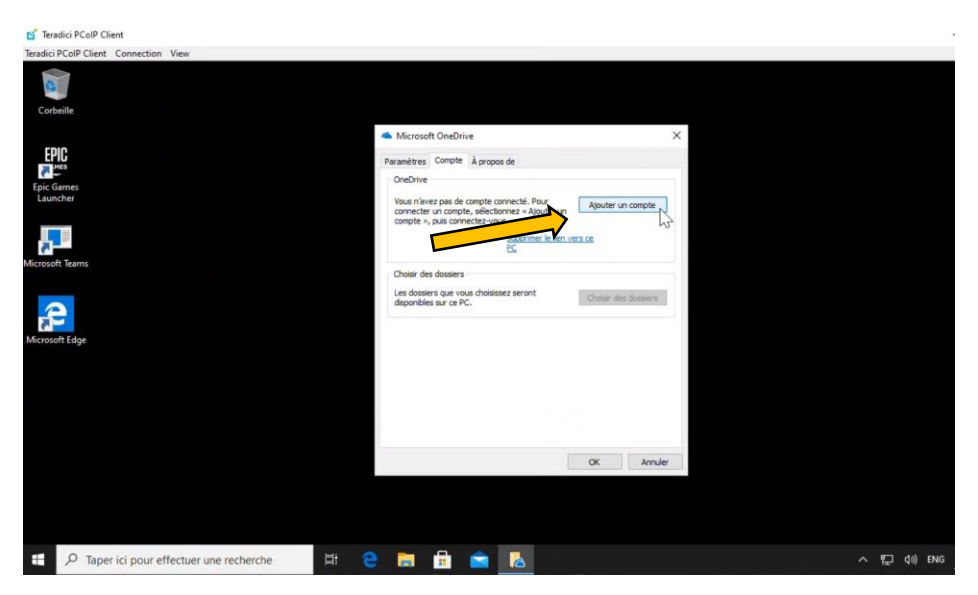

Configurer votre OneDrive en insérant votre adresse courriel.

| C leradici PCoIP Client                                                                                                    |            |
|----------------------------------------------------------------------------------------------------|------------|
| Teradici PCoIP Client Connection View                                                                                                    |            |
| 3                                                                                                    |            |
| Corbelle                                                                                                    | ×          |
| <ul> <li>MICrosoft Oneonive</li> </ul>                                                                                                    | - ^        |
| Configurer OneDrive                                                                                                    |            |
| Page Stadion of the Stadion of the S |            |
| Epic Games Stockez vos tichiers dans OneDrive pour y acceder sur himporte quer<br>Launcher appareil.                                                                                                    |            |
|                                                                                                    |            |
|                                                                                                    |            |
|                                                                                                    |            |
|                                                                                                    |            |
|                                                                                                    |            |
|                                                                                                    |            |
|                                                                                                    | *          |
| Microsoft Euge                                                                                                    |            |
|                                                                                                    |            |
|                                                                                                    |            |
| Entrez votre adresse de courrier Se connecter                                                                                                    |            |
| En diquant sur - Connector - yous acceptes le contrat de tanices Microsoft et les décaration de confidentialité et                                                                                                    |            |
| consiste. OneDhive peut également télécharger et installer ses mises à jour automatiquement.                                                                                                    |            |
|                                                                                                    |            |
|                                                                                                    |            |
|                                                                                                    |            |
|                                                                                                    |            |
|                                                                                                    | ▲ ■ 41 DMG |
| Priaper la pour enectuer une recherche                                                                                                    |            |

Ensuite, assurez-vous de procéder à activer l'authentification multi-facteurs.

*Pour les enseignants : assurez-vous d'utiliser uniquement votre compte OneDrive sur le portail web Office.com* 

Vous trouverez le document pour vous assister à connecter avec l'authentification multi-facteur en pièce jointe, aux besoins.

#### Pour quitter la connexion :

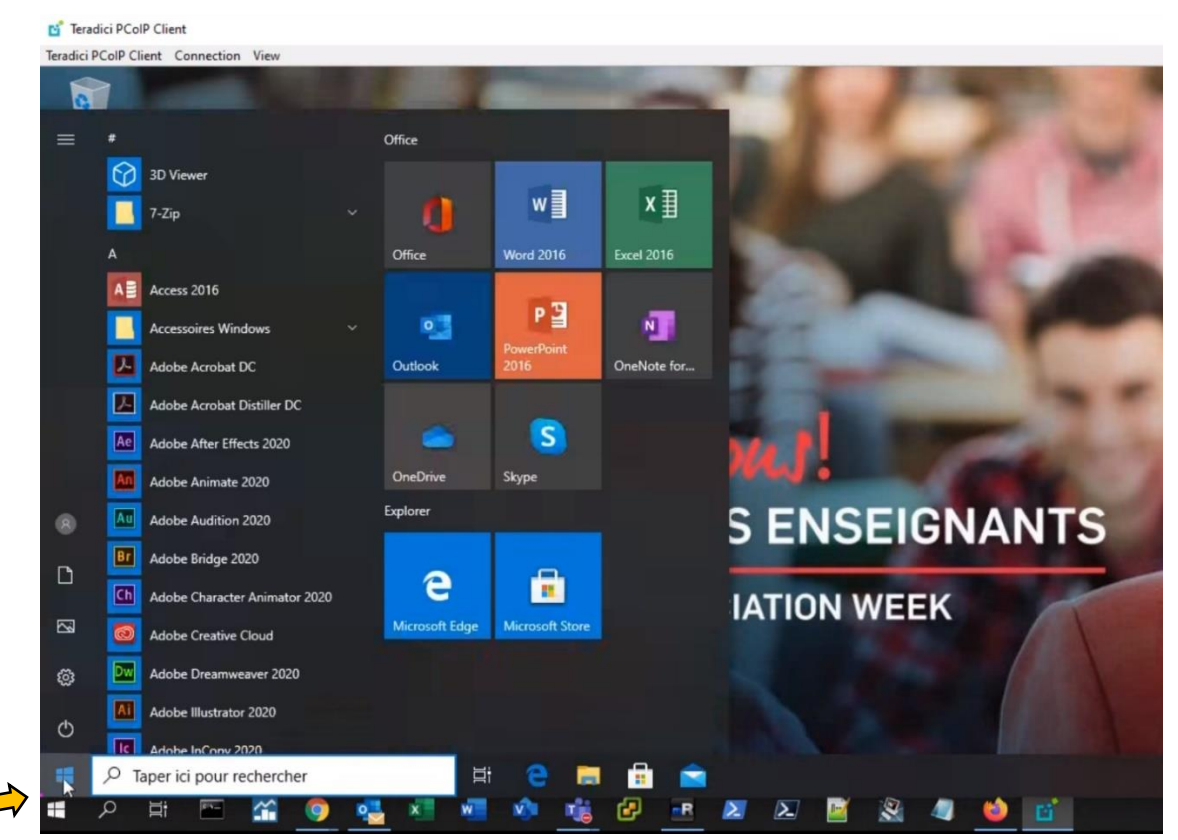

Il est impératif de quitter la session en utilisant le menu Windows, repérer le point mauve du coin en bas à gauche de l'écran.

Windows > clique droit > Arrêter ou se déconnecter > Se déconnecter

Évitez de fermer la session de Teradici en cliquant sur le X dans le coin supérieur droit, car ceci ne vous quitte par réellement la connexion.

#### S'il y a un problème :

Contacter en premier la coordonnatrice **Sarah Ghazal par mio.** Sinon, vous pouvez joindre le <u>3777@lcieducation.com</u>

## Astuces :

1- Pour accélérer votre prochaine connexion, cliquez sur 'SAVE' avant de faire la connexion.

| 📑 Teradici PCoIP Client |                                |      | - | × |
|-------------------------|--------------------------------|------|---|---|
|                         |                                |      |   |   |
|                         |                                |      |   |   |
|                         |                                |      |   |   |
|                         |                                |      |   |   |
|                         |                                |      |   |   |
| Host Address or Code:   | teradici.lcieducation.net:443  | NEXT |   |   |
| *Connection Name:       | e.g. My Work Windows 7 Machine |      |   |   |
|                         |                                |      |   |   |
|                         | Æ.                             |      |   |   |
|                         |                                |      |   |   |
|                         |                                |      |   |   |
|                         |                                |      |   |   |
|                         |                                |      |   |   |
|                         |                                |      |   |   |
|                         |                                |      |   |   |
|                         |                                |      |   |   |
|                         |                                |      |   |   |

Ensuite, la prochaine fois que vous allez vous connecter vous verrez votre utilisateur comme ceci :

| Teradici PCoIP Client |                             |                  |                 |          |   | - | × |
|-----------------------|-----------------------------|------------------|-----------------|----------|---|---|---|
|                       |                             |                  |                 |          |   |   |   |
|                       | by selecting a previously s | aved connection: | College LaSalle |          | 0 |   |   |
|                       |                             |                  |                 |          | Ť |   |   |
| NEW                   | CONNECTION                  |                  |                 | <b>k</b> |   |   |   |
|                       |                             |                  |                 |          |   |   |   |

2 - Sur l'ordinateur, si vous avez de la difficulté à trouver le logiciel PCoIP, il se trouve à l'endroit suivant:
 C:\Program Files(x86)\Teradici\PCoIP\bin

Vous pouvez créer un raccourci par la suite pour éviter de le chercher.

Sur le fichier ci-bas, Click droit > Envoyer vers > Bureau (Créer raccourci)

# ocoip\_client.exe

3 - En ce qui concerne la tablette Wacom, voici les modèles compatibles avec la solution Teradici :

- PTK-440 (Wacom Intuos 4)
- PTH-660 (Wacom Intuos Pro Medium)
- PTH-860 (Wacom Intuos Pro Large)
- DTK2420K0 (Cintiq Pro 24)

Prenez bien soin de regarder les numéros de produit, il est facile de s'y méprendre. Assurez-vous d'avoir les pilotes (*drivers*) les plus récents sur votre client. La fonction '*touch*' (avec les doigts) et l'effacement ne sont pas supportés par le système Teradici. Toute la configuration de votre tablette Wacom doit se faire sur votre client et non la machine '*host*'.